# Istruzioni per l'iscrizione all'esame per il Certificato

### Portale Web centralizzato per l'iscrizione dei candidati

L'iscrizione dei candidati e delle candidate avviene su un portale Web centralizzato, accessibile all'indirizzo <u>www.hrse.ch</u>. Per iscriversi all'esame si deve selezionare "Registati ora per l'esame dell'certificato!".

Il processo d'iscrizione è interattivo e può essere eseguito dal candidato in pochi minuti.

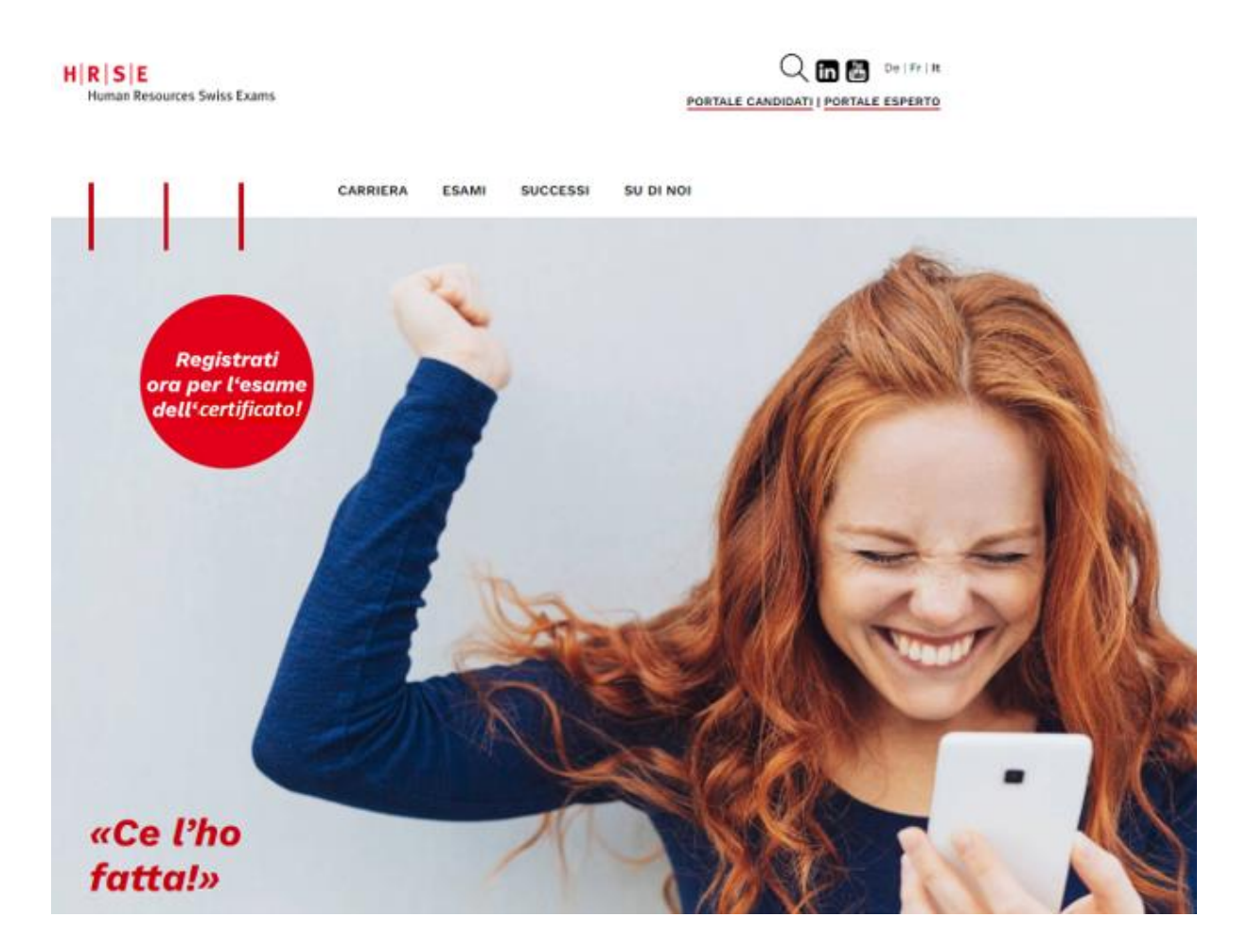

#### **BENVENUTI ALL'ISCRIZIONE DELL'ESAME**

Si trova ora nella "Registrazione all'esame".

Legga attentamente le informazioni seguenti e quindi clicchi sul pulsante "Iniziare la registrazione".

# H R S E

Human Resources Swiss Exams

# Registrazione all'esame per il Certificato

deutsch | français | italiano

📕 Accesso 🖩 Informazioni personali 📕 Informazioni sull'indirizzo 📕 Informazioni professionali 🔳 Altre informazioni 🔳 Fine

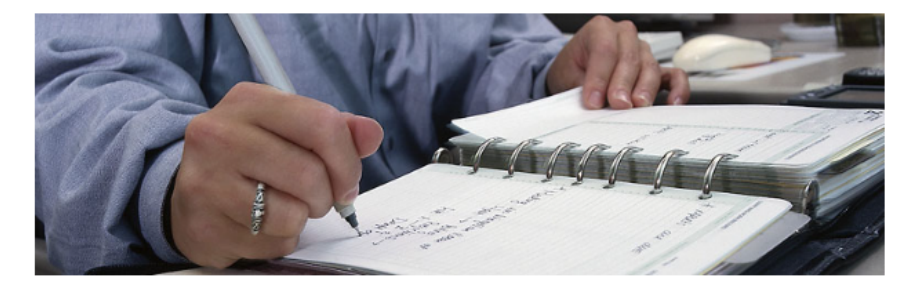

### BENVENUTI ALL'ISCRIZIONE DELL'ESAME

#### Istruzioni per l'iscrizione all'esame per il Certificato

Per iscriversi all'esame di Assistente HR è necessario inserire alcuni dati e caricare dei documenti in PDF. Le chiediamo gentilmente di tenere pronti i documenti necessari e di prestare attenzione che i singoli documenti non superino i 2 MB.

#### Tali documenti sono:

Informazioni personali (per favore presti attenzione all'ortografia, poiché i dati forniti saranno utilizzati per il certificato).
 Attestato federale di capacità (AFC o CFP), maturità o titolo di studio equivalente

- Attestato rederare di capacita (APC o CPP), maturita o titolo di studio equivalente
   Pratica professionale con indicazione del datore di lavoro, durata e grado di occupazione
- Attestato di lavoro oppure attestato intermedio (copie del contratto di lavoro non sono accettate)
- Attestato di lavoro oppure attestato internecio (copie dei contratto di lavoro non sono accettati
   Copia di un documento d'identità (parte posteriore e anteriore)

Se disponibile, conferma di ammissione all'esame di HRSE (la conferma di ammissione da HRSE può essere caricata al
posto dei certificati di lavoro).

Nel caso in cui siate ripetenti o abbiate una conferma di ammissione all'esame di HRSE, le informazioni personali sono sufficienti.

Dopo l'iscrizione riceverà un'e-mail di conferma della sua iscrizione. Nel caso in cui non le pervenisse alcuna e-mail, prima di contattarci verifichi che l'e-mail non sia nella posta indesiderata. La sua documentazione verrà controllata e le sarà comunicato per e-mail se soddisfa i requisiti d'ammissione (potrebbero essere necessari fino a 10 giorni).

Dopo l'ammissione, riceverete l'accesso alla piattaforma d'esame. Tramite la piattaforma d'esame è possibile pagare la tassa d'esame di CHF 490.- tramite carta di credito o ePayment entro 10 giorni. Successivamente, sarà quindi possibile scegliere il luogo e l'orario dell'esame. Potrà anche prendere confidenza con il sistema d'esame mediante alcune domande di prova. Inoltre, avete la possibilità di svolgere una simulazione d'esame, questa simulazione d'esame potrà essere svolta

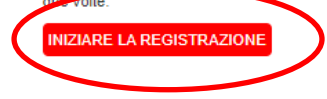

#### HA BISOGNO DI AIUTO?

Nel caso abbia delle domande inerenti l'iscrizione, si rivolga al nostro segretariato d'esami.

E-Mail: hrse\_ti@examen.ch

FAQ domande e risp. iscrizione esame

#### **INFORMAZIONI PERSONALI**

Inserisca le sue informazioni personali.

Se ha già ottenuto la conferma d'ammissione all'esame da HRSE (non da una scuola), selezioni la casella "Ho già ottenuto in passato da HRSE l'autorizzazione d'ammissione all'esame. Lei deve allegare tale autorizzazione negli "Altre conferme e documenti" nella pagina "Altre informazioni". In tal caso non si deve allegare nessun altro documento, ad eccezione del documento d'identità.

Se lei è ripetente, nelle informazioni personali selezioni la casella "Sono ripetente".

→ Solo i campi contrassegnati con \* sono obbligatori.

I dati da lei registrati saranno utilizzati successivamente per il Certificato !

| HIRISIE                                                                                     |                                       |                                                | Registrazione all'esame                                              |
|---------------------------------------------------------------------------------------------|---------------------------------------|------------------------------------------------|----------------------------------------------------------------------|
| Human Resource                                                                              | s Swiss Exams                         |                                                | per il Certificato                                                   |
|                                                                                             |                                       |                                                | deutsch   français   italiano                                        |
| Accesso Informazioni personali                                                              | Informazioni sull'indirizzo           | Informazioni professionali  Altre informazioni | Fine                                                                 |
| INFORMAZIONI PERSONALI                                                                      |                                       |                                                | HA BISOGNO DI                                                        |
| Inserisca i suoi dati personali. Non usi abbi<br>(I campi contrassegnati con * sono obbliga | eviazioni del suo nome, ecc.<br>lori) |                                                | Nel caso abbia delle domande                                         |
| Lingua di corrispondenza*                                                                   | Italiano                              | V                                              | inerenti l'iscrizione, si rivolga al nostro<br>segretariato d'esami. |
| Genere*                                                                                     | O Femmina                             | O Maschio                                      | E-Mail:<br>esami@cpc.edu                                             |
| Cognome*                                                                                    | Peter                                 |                                                | ]                                                                    |
| Nome*                                                                                       | Muster                                |                                                | ]                                                                    |
| Data di nascita*                                                                            | 1.1.1990                              |                                                |                                                                      |
| Nazionalità*                                                                                | Svizzera                              | Y                                              | ]                                                                    |
| Attinenza*<br>Inserisca tutte le attinenze.                                                 | Lugano                                | CANCELLAR                                      |                                                                      |
|                                                                                             | INSERIRE                              |                                                |                                                                      |
| Ho già ottenuto in passato da<br>HRSE l'autorizzazione d'ammisione<br>all'esame *           | ⊖ Si                                  | No                                             |                                                                      |
| Sono ripetente*                                                                             | ⊖ Si                                  | No                                             |                                                                      |
| INDIETRO                                                                                    |                                       | AVANTI                                         |                                                                      |

→ Se la sua attinenza (luogo d'origine) non fosse presente nell'elenco, inserisca manualmente la sua attinenza nella casella dei "Osservazioni". Modificheremo manualmente la sua attinenza.

### INDRIZZO

Inserisca il suo indirizzo, il numero di telefono, il numero AVS (solo per i candidati domiciliati in Svizzera) e il suo indirizzo e-mail. Per le persone domiciliate all'estero: nel cantone scegliere "estero", questo eviterà automaticamente l'immissione del numero AVS.

→ Attenzione! FR significa Friborgo e non Francia.

| H R S E<br>Human Resourc     | es Swiss Exams                                                                                                    | Registrazione all'esame<br>per il Certificato<br>deutsch [français] italiano |
|------------------------------|----------------------------------------------------------------------------------------------------|------------------------------------------------------------------------------|
| Accesso Informazioni persona | li 📕 Informazioni sull'indirizzo 🔳 Informazioni professionali 🔳 Altre inform                                                       | azioni 🔳 Fine                                                                |
| INDIRIZZO                    |                                                                                                    | HA BISOGNO DI<br>AIUTO?                                                      |
| Via e numero                 | Via 3                                                                                                    | Nel caso abbia delle domande<br>inerenti l'iscrizione, si rivolga al nostro  |
| Casella postale / presso     |                                                                                                    | segretariato d'esami.<br>E-Mail:                                             |
| Codice postale*              | 1111                                                                                                    | esami@cpc.edu                                                                |
| Luogo*                       | Mustern                                                                                                    |                                                                              |
| Cantone / Provincia*         | LU                                                                                                    |                                                                              |
| Numero AVS*                  | 756.1111.1111.11  ×                                                                                                    |                                                                              |
| Numero di telefono privato   | +41 11 111 11 11                                                                                                    |                                                                              |
| Numero di telefono mobile*   | +41 79 111 11 11                                                                                                    |                                                                              |
| E-mail privata*              | peter.muster@muster.com<br>Controlli che l'e-mail da lei indicata sia corretta, useremo quest'indirizzo per<br>comunicare con lei. |                                                                              |
| INDIETRO                     | AVANTI                                                                                                    |                                                                              |

## INFORMAZIONI PROFESSIONALI E DIPLOMA

Si prega di inserire l'attestato di capacità o di maturità (titolo di studio) e le attestazioni della pratica professionale. A tal fine esegua l'upload dei suoi attestati di lavoro.

| H R S E<br>Human Resource                                                                                                    | es Swiss Exams                                                                                                    |                                                                                                    | Registrazione all'esame per il Certificato                                                                                                    |
|----------------------------------------------------------------------------------------------------|----------------------------------------------------------------------------------------------------|----------------------------------------------------------------------------------------------------|----------------------------------------------------------------------------------------------------|
|                                                                                                    |                                                                                                    |                                                                                                    | deutsch   français   italiano                                                                                                    |
| Accesso Informazioni persona                                                                                                    | li 🔳 Informazioni sull'indirizzo 🔳                                                                                                    | Informazioni professionali 🔳 Altre inform                                                                                                    | nazioni 🔳 Fine                                                                                                    |
| INFORMAZIONI PRO                                                                                                    | FESSIONALI E DII                                                                                                    | PLOMA<br>nale riportati di seguito. Vengono richiesti i<br>one equivalente.<br>d'occupazione inferiore al 100% vengono<br>d'occupazione inferiore al 100% vengono<br>spondente<br>i o attestati di lavoro). Non si accettano contratti                                                                                                    | HA BISOGNO DI<br>AIUTO?                                                                                                    |
| <ul> <li>seguenti documenti:         <ul> <li>un attestato federale di capacità (<i>i</i></li> <li>2 anni di esperienza professionale calcolati pro-rata)</li> </ul> </li> <li>OPPURE         <ul> <li>4 anni di esperienza professionale calcolati pro-rata), se non è possib</li> <li>Si prega di caricare i documenti pertinenti di lavori.</li> </ul> </li> </ul> | AFC o CFP), una maturità o formazi<br>al 100% (gli impieghi con un grado<br>al 100% (gli impieghi con un grado<br>ile dimostrare una formazione corris<br>il per ogni campo (diplomi, certificat                                                                                                    |                                                                                                    | Nel caso abbia delle domande         inerenti l'iscrizione, si rivolga al nostro         segretariato d'esami.         E-Mail:         hrse_fi@examen.ch         FAQ domande e risp. iscrizione         esame |
| di lavoro.<br>Inserite la vostra esperienza professiona<br>conseguimento del diploma AFC o di un<br>"Inserire altri dati della pratica" per carica                                                                                                    | le in ordine cronologico, a partire da<br>diploma equivalente. Dopo aver inso<br>re altri documenti. Una volta caricat                                                                                                    | illa prima esperienza professionale dopo il<br>erito il primo documento, premere il pulsante<br>ti tutti i documenti, cliccare sul pulsante "Avant                                                                                                    | fi".                                                                                                    |
| AFC Attestato federale di capacità<br>o maturità                                                                                                    | Datei auswählen Keine Datei a<br>Carichi solo dati in formato PDF,                                                                                                    | ausgewählt<br>che non superino i 2 MB                                                                                                    |                                                                                                    |
| Pratica professionale*                                                                                                    | dal (giorno.mese.anno) al* (giorno.mese.anno). Per l'at "al" la data odierna. Nome del datore di lavoro* Luogo* Grado d'occupazione in %* La sua funzione* Caricare l'attestato di lavoro (c mansionario)/attestato di lavoro (c mansionario)/attestat | CANCELLA<br>tività attuale inserisca in<br>tività attuale inserisca in<br>tività attuale in<br>tività attuale in<br>tività attuale in<br>tività |                                                                                                    |
| INDIETRO                                                                                                    |                                                                                                    | AVANTI                                                                                                    |                                                                                                    |

#### **ULTERIORI INFORMAZIONI**

Selezioni la scuola presso la quale ha frequentato la sua formazione. Se non ha frequentato una scuola e si presenta all'esame come privatista, scelga "Nessuna frequenza di corsi di formazione". Se la scuola da lei frequentata non è riportata nell'elenco delle scuole, scelga "Nessuna frequenza di corsi di formazione" e indichi il nome della scuola nelle "Osservazioni".

Se ha già ottenuto la conferma d'ammissione all'esame da HRSE, esegua l'upload di tale conferma nella sezione "Altre conferme e documenti".

La invitiamo cortesemente a leggere attentamente le direttive HRSE sulla protezione dei dati e le condizioni generali.

Gli ultimi campi (caselle) sono opzionali e possono essere utilizzati per indicare il suo consenso.

| HRSE                                                                                                    |                                                                                             |                                                                            | Registrazione all'esame                                                                              |  |
|----------------------------------------------------------------------------------------------------|---------------------------------------------------------------------------------------------|----------------------------------------------------------------------------|----------------------------------------------------------------------------------------------------|--|
| Human Resources                                                                                                    | s Swiss Exams                                                                               |                                                                            | per il Certificato                                                                                   |  |
|                                                                                                    |                                                                                             |                                                                            | deutsch   français   <b>italiano</b>                                                                 |  |
| Accesso Informazioni personali in                                                                                                    | Informazioni sull'indirizzo                                                                 | Informazioni professionali  Altre informazion                              | ni 🔳 Fine                                                                                            |  |
| ULTERIORI INFORMAZIONI                                                                                                    |                                                                                             |                                                                            | HA BISOGNO DI                                                                                        |  |
| Risponda alle altre domande per la richiesta d'ammissione.                                                                                                 |                                                                                             |                                                                            | AIUTU?                                                                                               |  |
| Istituto di formazione*<br>Quale scuola frequenta per la<br>prenarazione allegame?                                                                         | [scegliere scuola]  Vel inere sequi                                                         |                                                                            | Nel caso abbia delle domande<br>inerenti l'iscrizione, si rivolga al nostro<br>segretariato d'esami. |  |
| Documenti*<br>Se è la prima volta che si registra,<br>carichi una copia di un documento<br>ufficiale o carta d'identità (parte<br>posteriore e anteriore). | Datei auswählen Keine Datei au<br>Carichi solo dati in formato PDF, cl                      | usgewählt<br>he non superino i 2 MB                                        | E-Mail:<br>hrse_ti@examen.ch<br>FAQ domande e risp. iscrizione<br>esame                              |  |
| Osservazioni<br>Si prega di inserire eventuali<br>commenti nel campo accanto.                                                                              |                                                                                             |                                                                            |                                                                                                    |  |
| i                                                                                                    | HRSE conferma di ammisione (se                                                              | disponibile)                                                               |                                                                                                    |  |
| Altre conferme e documenti                                                                                                    | Datei auswählen Keine Datei ausgewählt                                                      |                                                                            |                                                                                                    |  |
| 1                                                                                                    | Carichi solo dati in formato PDF, che non superino i 2 MB                                   |                                                                            |                                                                                                    |  |
|                                                                                                    | Accetto i termini e le co<br>d'esame e la tassa di rit                                      | ondizioni generali comprese la tassa<br>liro dall'esame. *                 |                                                                                                    |  |
|                                                                                                    | Confermo di aver presc<br>protezione dei dati di se                                         | conoscenza delle direttive HRSE sulla<br>sguito pubblicate.                |                                                                                                    |  |
|                                                                                                    | <ul> <li>Accetto che HRSE com<br/>esame.</li> </ul>                                         | unichi alla mia scuola il risultato del mio                                |                                                                                                    |  |
|                                                                                                    | <ul> <li>Acconsento che dopo a<br/>pubblicato da HRSE (sit</li> </ul>                       | aver superato l'esame il mio nome venga to web www.hrse.ch).               |                                                                                                    |  |
|                                                                                                    | <ul> <li>Acconsento che i miei (<br/>della società organizzat<br/>Organigramma).</li> </ul> | dati possano essere trasmessi all'interno<br>trice degli esami HRSE (link: |                                                                                                    |  |

INDIETRO

INVIARE LA REGISTRAZIONE

Dopo aver completato correttamente la sua iscrizione, riceverà un e-mail di conferma. Qualora non ricevesse alcun e-mail di conferma, controlli attentamente gli spam / la posta indesiderata. Per ulteriori domande può rivolgersi all'indirizzo e-mail <u>hrse\_ti@examen.ch</u>.

# H R S E Human Resour

Human Resources Swiss Exams

# Registrazione all'esame per il Certificato

deutsch français italiano

🛢 Accesso 🗉 Informazioni personali 🛢 Informazioni sull'indirizzo 🛢 Informazioni professionali 🛢 Altre informazioni 🛢 Fine

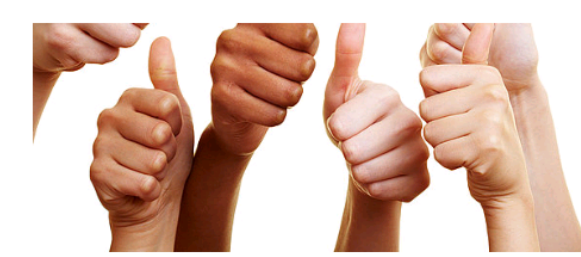

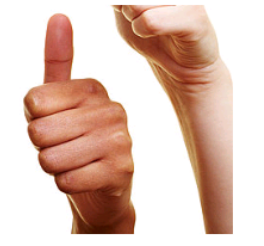

# CHIUSURA

Egregio signor Muster

La ringraziamo per la sua iscrizione all'esame per il Certificato.

A breve riceverà un'e-mail di conferma. Controlleremo la sua documentazione e le comunicheremo per e-mail se soddisfa i requisiti d'ammissione.

Se ha delle domande si rivolga al segretariato d'esami.

Le auguriamo tanto successo alla preparazione per l'esame.

Cordiali saluti.

Segretariato d'esami per il Ticino

H R S E Human Resources Swiss Exams esami@cpc.edu

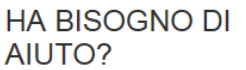

Nel caso abbia delle domande inerenti l'iscrizione, si rivolga al nostro segretariato d'esami.

E-Mail: esami@cpc.edu